<u>在 Windows 以無線方式安裝及連接 PIXMA G3020 打印機(以 Windows 10 作示範)</u> Installing PIXMA G3020 on Windows via WiFi connection (Use Windows 10 as example)

\*\*注意:安裝驅動程式前請勿接駁 USB 線,以免系統發生錯誤\*\* \*\* Please don't plug the USB cable until the driver asked to do so\*\*

#### 下載及安裝步驟

#### Driver download and Installation procedure

- 到以下佳能網站並下載印表機的驅動程式 <u>https://hk.canon/zh\_HK/support/G3020/model</u> Go to below Canon webpage and download the printer driver <u>https://hk.canon/en/support/G3020/model</u>
- 選擇並下載以下檔案
   Choose and download below files
   G3020 series Driver setup package (Windows)
- 按網頁內的〔下載〕,下載完成後開啟該檔案安裝
   Click [Download] in the webpage, and then execute the file after download was completed
- 4. 按〔開始設定〕

#### Click [Start Setup]

| Canon G3020 series |                                    |
|--------------------|------------------------------------|
| Canon              | 開始設定開始進行必要的設定,以便從電腦使用本機。請參見螢幕上的說明。 |
|                    | 開始設定                               |
|                    | 設定                                 |
|                    | 結束                                 |

5. 按〔下一步〕

#### Click [Next]

| Canon G3020 series                            |                                   |              |     |
|-----------------------------------------------|-----------------------------------|--------------|-----|
| 0                                             | 0                                 | 3            | 0   |
| 繼續之前                                          |                                   |              |     |
| 此軟體可能使用網路設定印<br>如果在設定過程中安全軟體<br>(有關詳細資訊,請參閱安全 | 表機。<br> 顯示任何警告,請允許此軟體繼<br>⊵軟體手冊。) | 續。           |     |
| 此軟體將所安裝的其他軟體                                  | 新增至 Windows 防火牆允許的程               | <b>过</b> 清單。 |     |
|                                               |                                   |              |     |
|                                               |                                   |              |     |
|                                               |                                   |              |     |
|                                               |                                   |              |     |
|                                               |                                   |              |     |
|                                               |                                   |              |     |
|                                               |                                   |              |     |
|                                               |                                   |              |     |
|                                               |                                   |              |     |
| 上一步                                           |                                   |              | 下一步 |

#### 6. 請等候下載

#### Please wait for download

| Canon G3020 series |                 |          |   |
|--------------------|-----------------|----------|---|
| 0                  | 2               | 3        | 0 |
| 正在取得最新驅動程式和軟       | 文體的相關資訊。        |          |   |
| 正在下載 2/16          |                 |          |   |
|                    |                 |          |   |
|                    |                 |          |   |
|                    |                 | _        |   |
|                    |                 |          |   |
|                    |                 |          |   |
|                    |                 |          |   |
|                    |                 |          |   |
|                    |                 |          |   |
|                    | https://ij.star | 't.canon |   |
| 有關功能和設定的更多詳細資      | 訊,請參閱手冊。        |          |   |
|                    |                 |          |   |
|                    |                 |          |   |
| 取消                 |                 |          |   |
|                    |                 |          |   |

### 7. 按〔是〕

### Click [Yes]

| Canon G3020 series                                                                                                    |             |   |   |  |
|----------------------------------------------------------------------------------------------------|-------------|---|---|--|
| 0                                                                                                    | 2           | 3 | 4 |  |
| 許可協定<br>請在安裝 Canon 產品 前, 行                                                                                                    | ∽細閱讀下面許可協定。 | 5 |   |  |
| 終端使用者授權合約<br>注意:在安裝或使用本官方授權軟體前,請您閱讀本文件。<br>本使用授權合約是您(個人或實體)與 Canon Inc. 之間的授權合約(簡稱「合約」),是關於(i)隨同本合約提供給您的軟體程式、<br>相關的電子或線上手冊及其更新(統稱「軟體」),(ii)軟體或 Canon 噴墨印表機(簡稱「印表機」)的其他資料或印表機的韌體更<br>新(簡稱「資料更新」),及(iii)随同本合約提供或使用該軟體及其更新線上提供用於列印的數位格式之文字、影像、圖示和其<br>他視覺表示(本軟體除外)(簡稱「內容資料」)的合約。以後提及的軟體、資料更新和內容資料各自簡稱「官方授權軟<br>體」。Canon 公司位於 30-2 Shimomaruko 3-chome、Ohta-ku、Tokyo 146-8501、Japan(簡稱「Canon」)。<br>如果接受該協定,按一下[是]。如果選擇[否],則取消軟體安裝。 |             |   |   |  |
| 返回初始介面                                                                                                    |             | 否 | 是 |  |

### 8. 閱後按〔同意〕或〔不同意〕

Click [Agree] or [Do not agree] after reading

| Canon G3020 series                                                                                                    |                                                                                                    |                                                                               |                                   |
|----------------------------------------------------------------------------------------------------|----------------------------------------------------------------------------------------------------|-------------------------------------------------------------------------------|-----------------------------------|
| 0                                                                                                    | 2                                                                                                    | 3                                                                             | 0                                 |
| 有關 Canon 產品相關服務<br>為了提供與印表機相關的服務<br>Canon 產品相關的以下資訊                                                                                                    | 5的使用<br>務,以及為了使產品與服務的<br>然後透過網際網路傳送至 Can                                                                                                    | 褟發、銷售和促銷更佳滿足用<br>on (如果在中國使用 Canon 產                                          | 戶需求,Canon 需要獲取您的<br>品,傳送至法定研究機構)。 |
| 與印表機/掃描器/資訊裝置有關<br>- 印表機/ID 號碼、安裝日期和<br>- 已安裝墨水的類型、墨水使用<br>- 紙張使用資訊、列印環境/條代<br>- 型號名稱、作業系統版本、語<br>- 裝置驅動程式和應用程式軟體<br>* 根據所用型號和/或應用程式<br>* 如果您在日本或美國使用本朝<br>表。Canon 會將上述部分資訊傳 | 的資訊<br>序間、國家/地區設定等基本資訊<br>持資訊、已列印的頁數、掃描次數況<br>半、掃描作業設定和問卷結果<br>言和顯示設定資訊等基本裝置資調<br>的版本資訊和使用歷史記錄<br>軟體的不同,可能不會傳送上述某<br>次體,本軟體使用 Cookie,關於「<br>等送給執行 Google Analytics 的 Goog | 和維護資訊等使用歷史記録<br>訊<br>禁些資訊。<br>客層和興趣」(Google Analytics 的<br>le LLC 伺服器・並將此類資訊明 | 7其中一個功能的標準報<br>以其他資訊搭配使用。 >       |
| 如果您同意,請選擇 [同意]<br>送給我們,但是仍會安裝用;                                                                                                    | 。否則,請選擇 [不同意]。如果<br>☆傳送資訊的軟體,不須事先則                                                                                                    | ≹您選擇 [不同意],與您的 C<br>仅得同意。                                                     | anon 產品相關的資訊將不會傳                  |
| 上一步                                                                                                    |                                                                                                    | 不同意                                                                           | 同意                                |

#### Please wait

| Canon G3020 series |      |   |   |
|--------------------|------|---|---|
| 1.                 | 2    | 3 | 0 |
| 正在檢查印表機狀態          | •••• |   |   |
|                    |      |   |   |
|                    |      |   |   |

### 10. 選擇〔Wi-Fi連接〕,再按〔下一步〕

Choose [Wi-Fi Connection], then click [Next]

| Canon G3020 series          |                  |        |
|-----------------------------|------------------|--------|
| ① 2                         | 3                | 0      |
| <b>選擇連接方法</b><br>選擇印表機連接方法。 |                  |        |
| <u> </u>                    | ◉ Wi-Fi 連接       |        |
|                             | ○USB 連接(USB 電纜線) |        |
|                             |                  |        |
|                             |                  | 關於連接類型 |
| 返回初始介面                      |                  | 下一步    |

#### 11. 選擇〔透過無線路由器連接(推薦)〕,再按〔下一步〕

#### Choose [Connect via wireless router (recommended)], then click [Next]

| Canon G3020 series |         |               |        |
|--------------------|---------|---------------|--------|
| 1.                 | 2       | 3             | 4      |
| 選擇 ₩i-Fi 連接方法。     |         |               |        |
|                    |         |               |        |
|                    |         |               |        |
|                    |         |               |        |
|                    | 透過無     | 線路田希連接電腦和印表機。 |        |
| ( <sup>(</sup> )   | ┓ ○ 直接潮 | 連接            |        |
|                    | 」 直接連   | 接電腦和印表機。      |        |
|                    |         |               |        |
|                    |         |               |        |
|                    |         |               | 關於連接類型 |
| 上一步                |         |               | 下一步    |
| × >                |         |               |        |

12. 按〔下一步〕

#### Click [Next]

| Canon G3020 series       |   |   |     |
|--------------------------|---|---|-----|
| 1.                       | 2 | 3 | 0   |
| <b>確認電源</b><br>確保印表機已開啟。 |   |   |     |
| 上一步                      |   |   | 下一步 |

#### Please wait

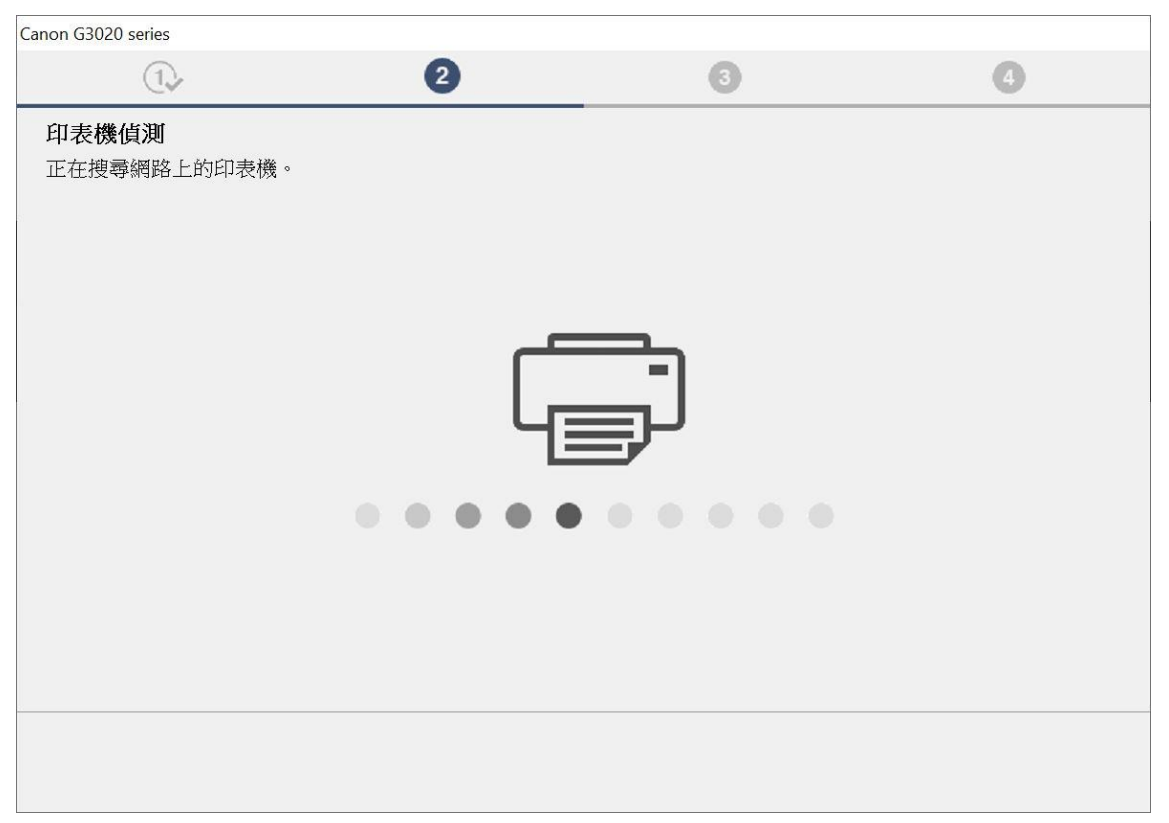

14. 按〔下一步〕

### Click [Next]

| Canon G3020 series                      |   |     |
|-----------------------------------------|---|-----|
| 1. 2                                    | 3 | 0   |
| 將印表機連接至網路                               |   |     |
| 找不到任何印表機。<br>請按一下 [下一步],然後按照顯示的指南設定印表機。 |   |     |
|                                         |   |     |
|                                         |   |     |
|                                         |   |     |
|                                         |   |     |
|                                         |   |     |
|                                         |   |     |
|                                         |   |     |
|                                         |   |     |
|                                         |   |     |
| 搜尋 IP 位址                                |   |     |
| 上一步                                     |   | 下一步 |

15. 按〔下一步〕

#### Click [Next]

| Canon G3020 series                |         |      |
|-----------------------------------|---------|------|
| (1,→ 2)                           | 3       | 0    |
| 準備印表機 請按住印表機上的以下按鈕3秒鐘,然後按一下[下一步]。 | C 1.2.3 |      |
| 如果使用此按鈕連接出現問題,請按一下 [使用說明]。        |         | 使用說明 |
| 上一步                               |         | 下一步  |

# **16.** 按〔替代方法〕

### Click [Alternative Methods]

| Canon G3020 series        |              |      |
|---------------------------|--------------|------|
| 1. 2                      | 3            | 0    |
| 簡易無線連接                    |              |      |
| 正在搜尋印表機。請稍候。這可能大約需要一分鐘。   |              |      |
|                           |              |      |
|                           |              |      |
|                           | <b>_</b>     |      |
|                           |              |      |
| 4                         |              |      |
|                           |              |      |
| • • • • • •               |              |      |
| 如果在印表機連接準備完成後仍無法繼續進行下一步驟, | 请按一下 [替代方法]。 |      |
|                           |              |      |
|                           |              | 替代方法 |
| L IE                      |              |      |
| L-2                       |              |      |

17. 選擇〔使用 USB 電纜線設定 Wi-Fi 連接〕,再按〔下一步〕

#### Choose [Set up Wi-Fi connection using a USB cable], then click [Next]

| Canon G3020 series                          |   |     |
|---------------------------------------------|---|-----|
| 1. 2                                        | 3 | 0   |
| Wi-Fi 設定<br>請選擇要用於設定 Wi-Fi 的方法,然後按一下 [下一步]。 |   |     |
| 〇從印表機連接至 Wi-Fi                              |   |     |
| ◉ 使用 USB 電纜線設定 Wi-Fi 連接                     |   |     |
|                                             |   |     |
|                                             |   |     |
|                                             |   |     |
| 上一步                                         |   | 下一步 |

#### 18. 使用 USB 電纜線連接打印機和電腦

#### Connect printer and computer with USB cable

| Canon G3020 series               |   |      |
|----------------------------------|---|------|
| 1. 2                             | 3 | 0    |
| 印表機連接                            |   |      |
| 使用 USB 電纜線連接印表機和電腦。<br>確保印表機已開啟。 |   |      |
|                                  |   |      |
|                                  |   | 疑難排解 |
| 上一步                              |   |      |

#### Please wait

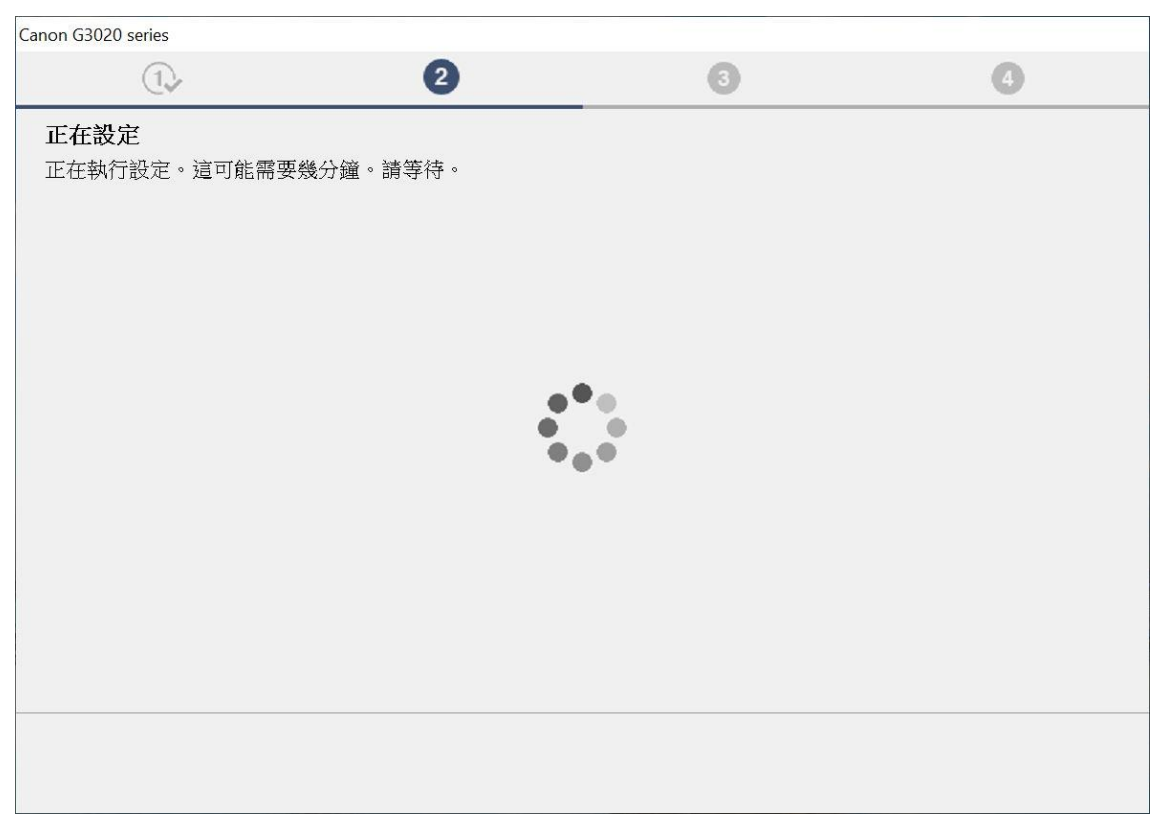

#### 20. 從清單中選擇要連接的網路名稱,再按〔下一步〕

#### Choose the network name from the list, then click [Next]

| Canon G3020 series              |               |             |     |
|---------------------------------|---------------|-------------|-----|
| 1.                              | 2             | 3           | 0   |
| 選擇網路(SSID)<br>從印表機中找不到將此電腦連接到的  | Ŋ網路(SSID)。請選擇 | 網路名稱(SSID)。 |     |
| 網路名稱(SSID):<br>MAC 位址:<br>加密類型: | (選擇)          |             | ~   |
|                                 |               |             | 說明  |
| 取消                              |               |             | 下一步 |

### 21. 輸入無線網路密碼,再按〔下一步〕

### Type in wireless network password, then click [Next]

| Canon G3020 series          |             |   |     |
|-----------------------------|-------------|---|-----|
| 1.                          | 2           | 3 | 0   |
| <b>密碼</b><br>請輸入網路(SSID)密碼。 |             |   |     |
| 網路名稱(SSID):                 | CSCC_2.4GHz |   |     |
| 密碼:                         | ••••••      |   |     |
|                             | □顯示密碼       |   |     |
|                             |             |   |     |
|                             |             |   |     |
|                             |             |   |     |
|                             |             |   | 說明  |
| 上一步                         |             |   | 下一步 |

#### 22. 請等候

#### Please wait

| Canon G3020 series   |     |   |
|----------------------|-----|---|
| 1. 2                 | 3   | 4 |
| 正在設定                 |     |   |
| 正在執行設定。這可能需要幾分鐘。請等待。 |     |   |
|                      |     |   |
|                      |     |   |
|                      |     |   |
|                      |     |   |
|                      |     |   |
|                      | ••• |   |
|                      |     |   |
|                      |     |   |
|                      |     |   |
|                      |     |   |
|                      |     |   |
|                      |     |   |
|                      |     |   |

#### 按〔下一步〕 23.

# Click [Next]

| Canon G3020 series |   |   |     |
|--------------------|---|---|-----|
| 1.                 | 2 | 3 | 4   |
|                    |   |   |     |
|                    |   |   |     |
|                    |   |   |     |
|                    |   |   | 下一步 |

拔除 USB 電纜線,再按〔下一步〕 24.

Unplug the USB cable, then click [Next]

| Canon G3020 series       |   |     |
|--------------------------|---|-----|
| 1. 2                     | 6 | Ø   |
| 如果 USB 電纜線連接到印表機,請拔除電纜線。 |   |     |
|                          |   | 下一步 |

#### Please wait

| Canon G3020 series |                 |         |           |
|--------------------|-----------------|---------|-----------|
| 1.                 | 2.              | 3       | 4         |
| 安裝                 |                 |         |           |
| 正在安裝: MP Drivers   |                 |         | 完成大約還需2分鐘 |
|                    |                 |         |           |
|                    |                 |         |           |
|                    |                 |         |           |
|                    |                 |         |           |
|                    |                 |         |           |
|                    |                 |         |           |
|                    | https://ij.star | t.canon |           |
| 有關功能和設定的更多詳細資      | 訊,請參閱手冊。        |         |           |
|                    |                 |         |           |
|                    |                 |         |           |
|                    |                 |         |           |

# 26. 按〔下一步〕

### Click [Next]

| Canon G3020 series             |                 |               |            |
|--------------------------------|-----------------|---------------|------------|
| 1.                             | 2.              | 3             | 4          |
| 推薦列印頭校準<br>本印表機具有列印頭校準功能<br>題。 | i。如果列印結果出現未對齊的: | 線條或者不令人滿意,校準の | 叩頭可能會解決這些問 |
|                                |                 |               | 下一步        |

# 27. 按〔下一步〕

# Click [Next]

| Canon G3020 series |   |        |     |
|--------------------|---|--------|-----|
| 1.                 | 2 | 3      | 4   |
| 您現在可以從電腦進行列印。      |   |        |     |
| ☑ 設定為預設印表機         |   |        |     |
|                    |   | ירַ ∕ר |     |
|                    | 4 | ų.     |     |
|                    |   |        |     |
| 測試列印               |   |        |     |
|                    |   |        | 下一步 |

#### 28. 請等候

#### Please wait

| Canon G3020 series |    |    |   |
|--------------------|----|----|---|
| 1.                 | 2. | 3. | 4 |
| 正在處理。請等待。          |    |    |   |
| 這可能大約需要一分鐘。        |    |    |   |
|                    |    |    |   |
|                    |    |    |   |
|                    |    |    |   |
|                    |    |    |   |
|                    | •  | •  |   |
|                    |    | •  |   |
|                    |    | -  |   |
|                    |    |    |   |
|                    |    |    |   |
|                    |    |    |   |
|                    |    |    |   |
|                    |    |    |   |
|                    |    |    |   |
|                    |    |    |   |

### 29. 安裝完成,按〔線上繼續〕

#### Driver installation was completed, click [Continue online]

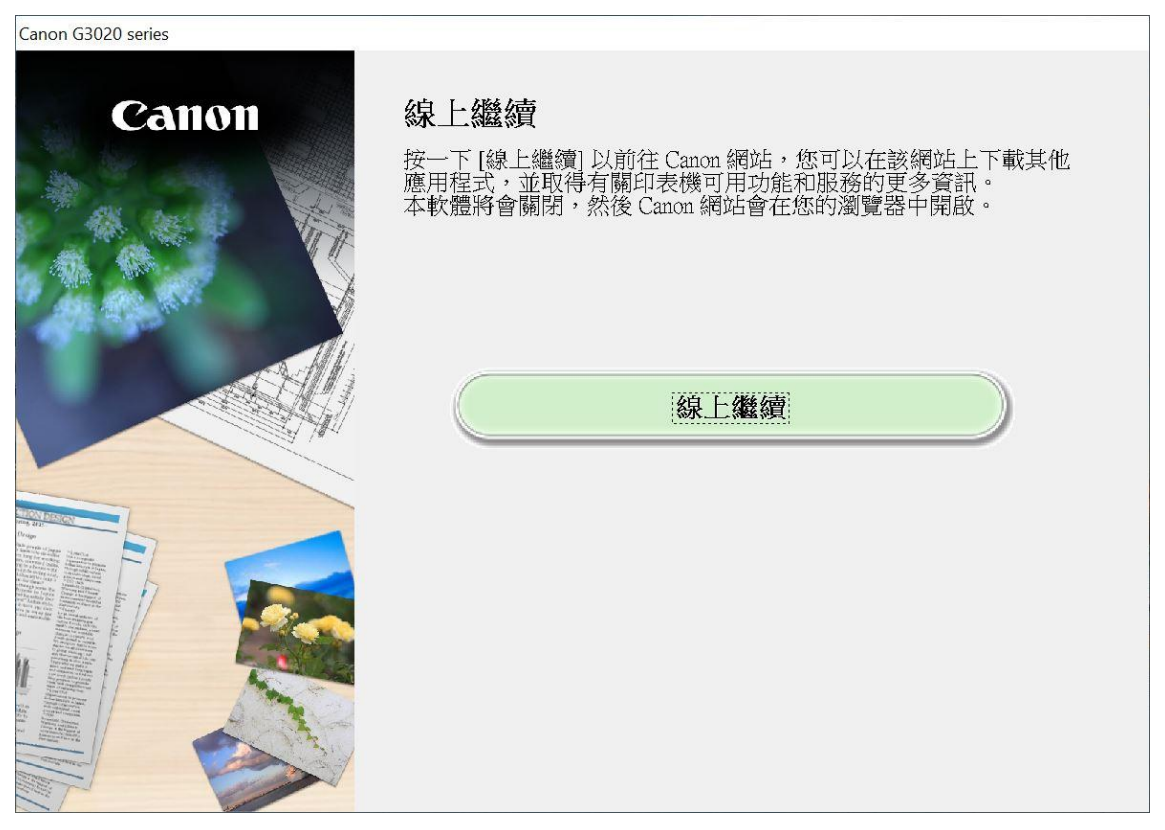

-完--End-